# رادج مادختساب ةنمآلا ليمعلا زومر صيصخت FMC لبق نم ەترادإ متت يذلا نمآلا ةيامحلا

# تايوتحملا

| <u>قمدقمل ا</u>                                                                                                    |  |
|----------------------------------------------------------------------------------------------------|--|
| <u>قي، الله المالي المالي المالي المالي المالي المالي المالي المالي المالي المالي المالي المالي المالي المالي ال</u> |  |
| <u>تابلطتملا</u>                                                                                                    |  |
| <u>ةمدختسملاا تانوكملا</u>                                                                                           |  |
| <u>ةيساسأ تامولعم</u>                                                                                                |  |
| <u>نيوكتل ا</u>                                                                                                    |  |
| <u>تان،وكتا،</u>                                                                                                    |  |
| <u>قحصل انم ققحتل ا</u>                                                                                              |  |
| <u>امحالصاو ءاطخألا فاشكتسا</u>                                                                                      |  |

# ةمدقملا

رادج مادختساب Cisco Secure Client زمر صيصخت تانﺉاك رشن ةيفيك دنتسملا اذه حضوي قطساوب هترادا متت يذلا Cisco نم نمآلا ةيامحلا

# ةيساسألا تابلطتملا

## تابلطتملا

:عوضوم اذه ىلع ةفرعم تنأ ىقلتي نأ يصوي cisco

- o Cisco نم (FMC) نمآلا ةيامحلا رادج ةرادإ زكرم
- Cisco نم (CSF) نمآلا ةيامحلا رادج •
- Cisco (CSC) نم نمآلا ليمعلا

## ةمدختسملا تانوكملا

ةيلاتا ةيداملا تانوكملاو جماربلا تارادصإ ىلإ دنتسملا اذه يف ةدراولا تامولعملا دنتست

- الدصإلا، Cisco Secure Firewall Management Center Virtual Appliance، رادصإلا، 7.4.1
- الدصإلا، Cisco Secure Firewall Virtual Appliance، رادصإلا، 7.4.1
- Cisco Secure Client، رادصإلاا 5.1.4.74

ةصاخ ةيلمعم ةئيب يف ةدوجوملا ةزهجألاا نم دنتسملا اذه يف ةدراولا تامولعملا ءاشنا مت. تناك اذا .(يضارتفا) حوسمم نيوكتب دنتسملا اذه يف ةمدختسُملا ةزهجألا عيمج تأدب رمأ يأل لمتحملا ريثأتلل كمهف نم دكأتف ،ليغشتلا ديق كتكبش.

# ةيساسأ تامولعم

نكمملا نم حبصأ ،(FMC) ةيساسألا ةحوللا ةرادإ يف مكحتلا ةدحو نم 7.4.1 رادصإلا نم اعدبو ماظنل ءالمعلل ةنمآلا (GUI) ةيموسرلا مدختسملا ةمجاو صيصخت تانئاك رشن نآلا اهيمدختسم ىلع تاراعشلا عيزوتب ةكرشلل حمسي اذهو Linux و Windows ليغشتلا .مهتاجايتحال اقفو ةدحاو ءاشنإب "نمآ ليمع" ل ةيضارتفالا ةمسلا نع ةضاعتسالل

لوح ،ةيسيئرلا ةشاشلا ليدعتل ةيساسأ صيصخت رشن ةيلمع ليلدلاا اذه ضرعي زمرلا اذه مدختسي .ماهملا طيرش زمر ىلا ةفاضإلاب بيولا تانالعاو راوحلاب ةصاخلا تاراعشلا ةيلصألا نمآلا ليمعلا تانوقيأ صيصختل هلك ليلدلا يف:

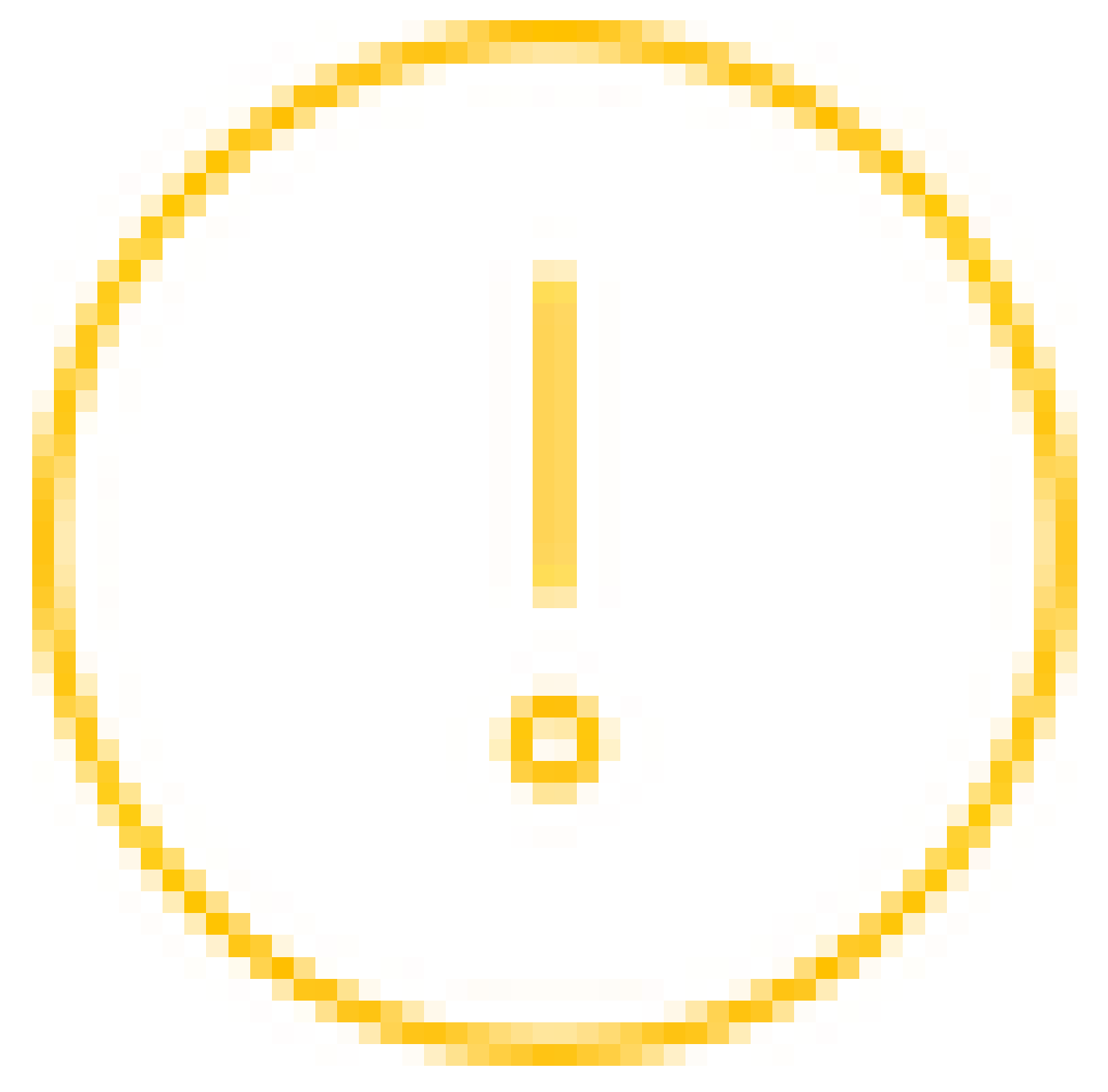

ليلدلا اذه يف لومشم رصنع لك تافصاوم ىلع عالطالل لودجلا عجار.

| فلملا مسا          | مدختسملا ةەجاو<br>لبق (GUI) ةيموسرلا<br>صيصختلا                                                                                                    | مدختسملا ةهجاو<br>دعب (GUI) ةيموسرلا<br>صيصختلا                                                                                                    | لسكيب) ةروصلا مجح<br>L × H) |
|--------------------|----------------------------------------------------------------------------------------------------|----------------------------------------------------------------------------------------------------|-----------------------------|
| vpn_logo_72.png    | Cisco Secure Client     -      X     AnyConnect VPIE     Ready to connect.     FTD-cehidaig     Connect      Connect                                                                                                    | Cisco Secure Client  AnyConnect VPIE Ready to connect.  FTD-cehidaig  Connect  Connect  Conn | 72×72                       |
| app_logo.png       | Circo Secure Client Correct Field Correct Version Correct Version Correct Version Correct Version Correct Version Correct Version Correct Version Correct Version Correct Version Correct Version Correct Version Correct Version Correct Version Correct Version Correct Version Correct Version Correct Version Correct Version Correct Correct Cor | Cisco Secure Client  Copyright 6: 2004-2024, Caso System, Joc. All rights reserved.  Terms of service  Phases statisment  Notices and dockainers  Text Guery Vicensis and notices  Destated Modules:  Instee  Notices and dockainers  Text Guery Vicensis and notices  Destated Modules:  Instee  And Concert Visit S. 14, 24  Insteen Visit S. 14, 24  Insteen Visit Visit S. 14, 24  Insteen Visit S. 14, 24  Insteen Visit S. 14, 24  Insteen Visit S | 128×128                     |
| toast_vpn_info.png | AnyConnect VPN<br>Connected: FID-cehidalg<br>Cisco Secure Client                                                                                                    | AnyConnect VPN<br>Connected: FID-cehidalg<br>Cisco Secure Client                                                                                                    | لسكب 200 × 200              |
| neutral.ico        | Cisco Secure Client<br>AnyConnect VPN: Unknown                                                                                                    | Cisco Secure Client<br>AnyConnect VPN: Unknown                                                                                                    | 16×16                       |

<u>Cisco Secure Client. لوؤسم ليل عجرا</u> ،صيصختلا تارايخ نم ديزمل

# نيوكتلا

تانيوكتلا

لمعي دعب نع لوصولل VPN ةكبش نيوكت لعفلاب كيدل نأ ضرتفي ،دنتسملا اذه يف.

نع لوصولا جەن يف ريرحت رزلا قوف رقنا ،دعب نع لوصولا < ةزەجألا ىلإ لقتنا ،FMC يف . ةمدقتم تارايخ بيوبتلا ةمالع ىلإ لقتناو ،صيصختلا تانئاك رشن ديرت ثيح دعب.

. روصلاو زومرلا قوف رقناو ەريوطتل نمآلا ليمعلا صيصخت بيوبتلا ةمالع قوف رقنا.

| Firewall Manageme<br>Devices / VPN / Edit Advance | nt Center Overview          | w Analysis           | Policies           | Devices | Objects | Integration | Deploy Q 💰              | admin 🗸 👘 secure            |
|---------------------------------------------------|-----------------------------|----------------------|--------------------|---------|---------|-------------|-------------------------|-----------------------------|
| RAVPN                                             |                             |                      |                    |         |         |             |                         | Save Cancel                 |
| Enter Description                                 |                             |                      |                    |         |         |             |                         |                             |
|                                                   |                             |                      |                    |         |         |             |                         | Policy Assignments (1)      |
|                                                   |                             |                      |                    |         |         |             | Local Realm: LOCAL_Auth | Dynamic Access Policy: None |
| Connection Profile Access Int                     | erfaces Advanced            |                      |                    |         |         |             |                         |                             |
| Secure Client Images                              | Secure Client Resour        | ces - Icons an       | d Logo             |         |         |             |                         |                             |
| Secure Client Customization                       | Import Secure Client custom | ization resources to | security appliance | 6.      |         |             |                         |                             |
| GUI Text and Messages                             | -                           |                      |                    |         |         |             |                         | +                           |
| Icons and Images                                  | Name                        |                      |                    | Pla     | atform  |             | File Name               |                             |
| Scripts                                           |                             |                      |                    |         |         |             |                         | 1                           |
| Binaries                                          |                             |                      |                    |         |         |             |                         |                             |
| Custom Installer Transforms                       |                             |                      |                    |         |         |             |                         |                             |
| Localized Installer Transforms                    |                             |                      |                    |         |         |             |                         |                             |
| Address Assignment Policy                         |                             |                      |                    |         |         |             |                         |                             |
| Certificate Maps                                  |                             |                      |                    |         |         |             |                         |                             |
| Group Policies                                    |                             |                      |                    |         |         |             |                         |                             |
| LDAP Attribute Mapping                            |                             |                      |                    |         |         |             |                         |                             |
| Load Balancing                                    |                             |                      |                    |         |         |             |                         |                             |
| Y Psec                                            |                             |                      |                    |         |         |             |                         |                             |
| Crypto Maps                                       |                             |                      |                    |         |         |             |                         |                             |
| IKE Policy                                        |                             |                      |                    |         |         |             |                         |                             |
| Psec/IKEv2 Parameters                             |                             |                      |                    |         |         |             |                         |                             |
|                                                   |                             |                      |                    |         |         |             |                         |                             |
|                                                   | 1                           |                      |                    |         |         |             |                         |                             |

ديدج صيصخت نئاك ةفاضإل رز + قوف رقنا .3

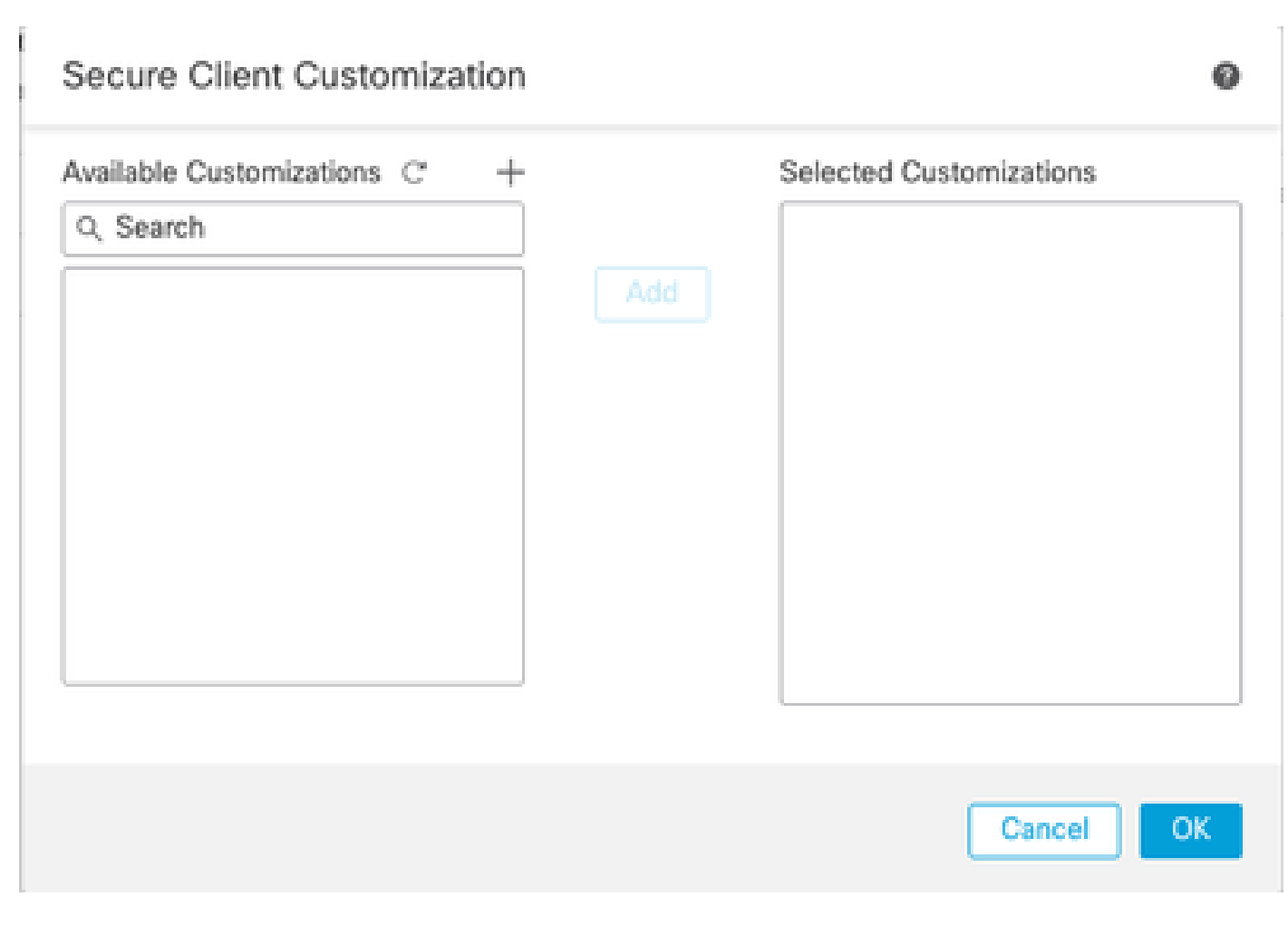

- 4. ديدج صيصخت فلم ةفاضإل + رزلا قوف رقنا ،ةمئاقلا هذه يف.
- يسيئرلا ةشاشلا راعشك همادختسإ دارملا CSC فلم ديدحتب مق .5

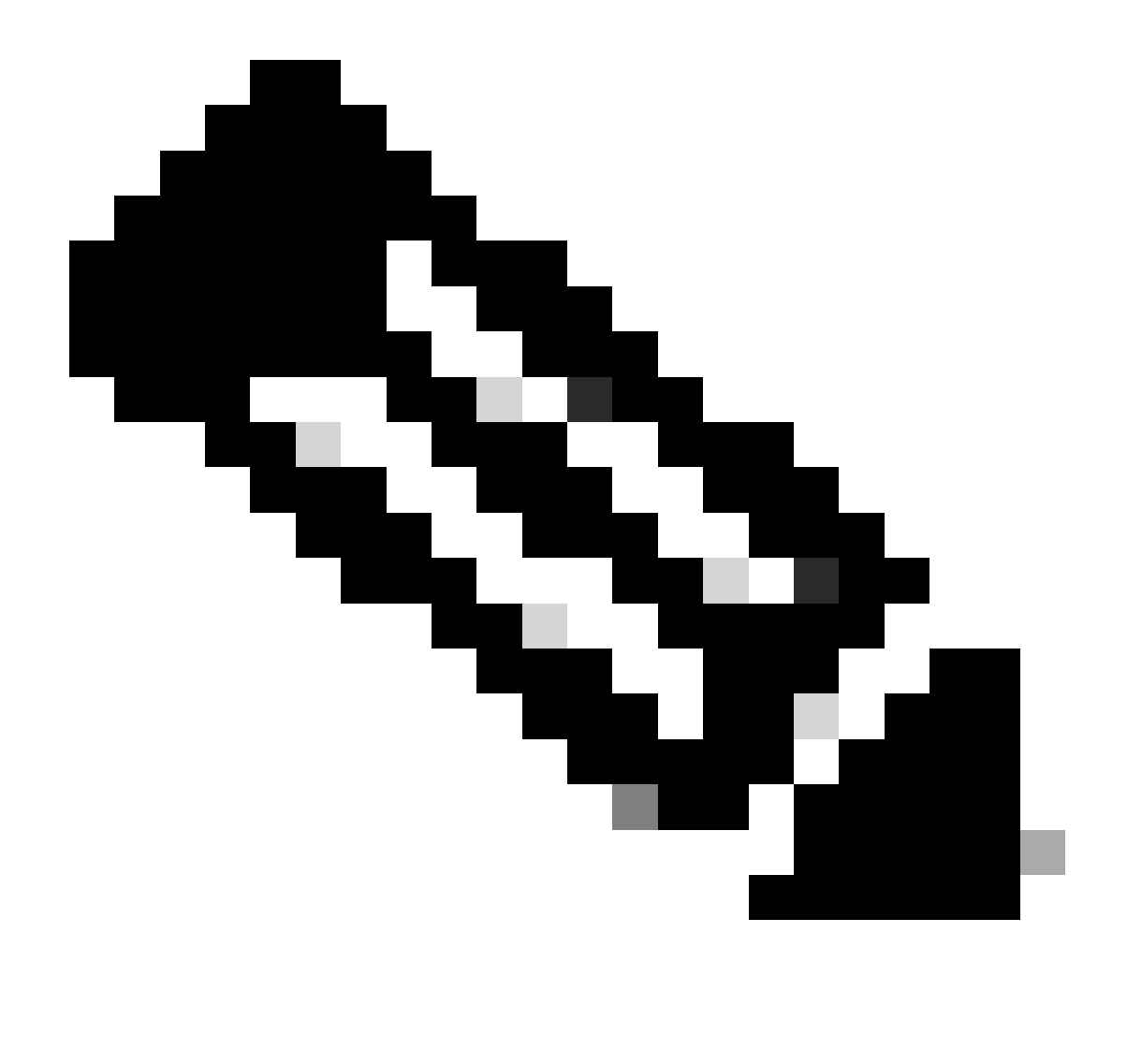

فلملا مسا عم ەليمحتب موقت يذلا دادتمالاو فلملا مسا قباطتي نأ بجي :ةظحالم <u>Cisco Secure Client لوؤسم ليل</u>د ىلإ عجرا .ەب صاخلا دادتمالاو ەصيصخت ديرت يذلا <u>Cisco Secure Client</u> صيصختلل ةرفوتملا تافلملا ءامسأب ةمئاق ىلع لوصحلل.

- امسالا: MainScreenLogo
- vpn\_logo\_72.png :فلملا مسا

| Name:*             |             |
|--------------------|-------------|
| MainScreenLogo     |             |
| Description:       |             |
| vpn_logo_72.png    |             |
| Customization Type |             |
| Icons and Images   | Ψ.          |
| Platform           |             |
| Windows            | •           |
| File Name:*        |             |
| vpn_logo_72.png    | Browse      |
|                    |             |
|                    | Cancel Save |

ماهملا طيرش زمرو لااسرالاا راعشو "لوح" راعشل ةيقبتملا صيصختلا تافلم ءاشناب مق .6

- امسالا: AboutLogo
- app\_logo.png :فلمل مسا

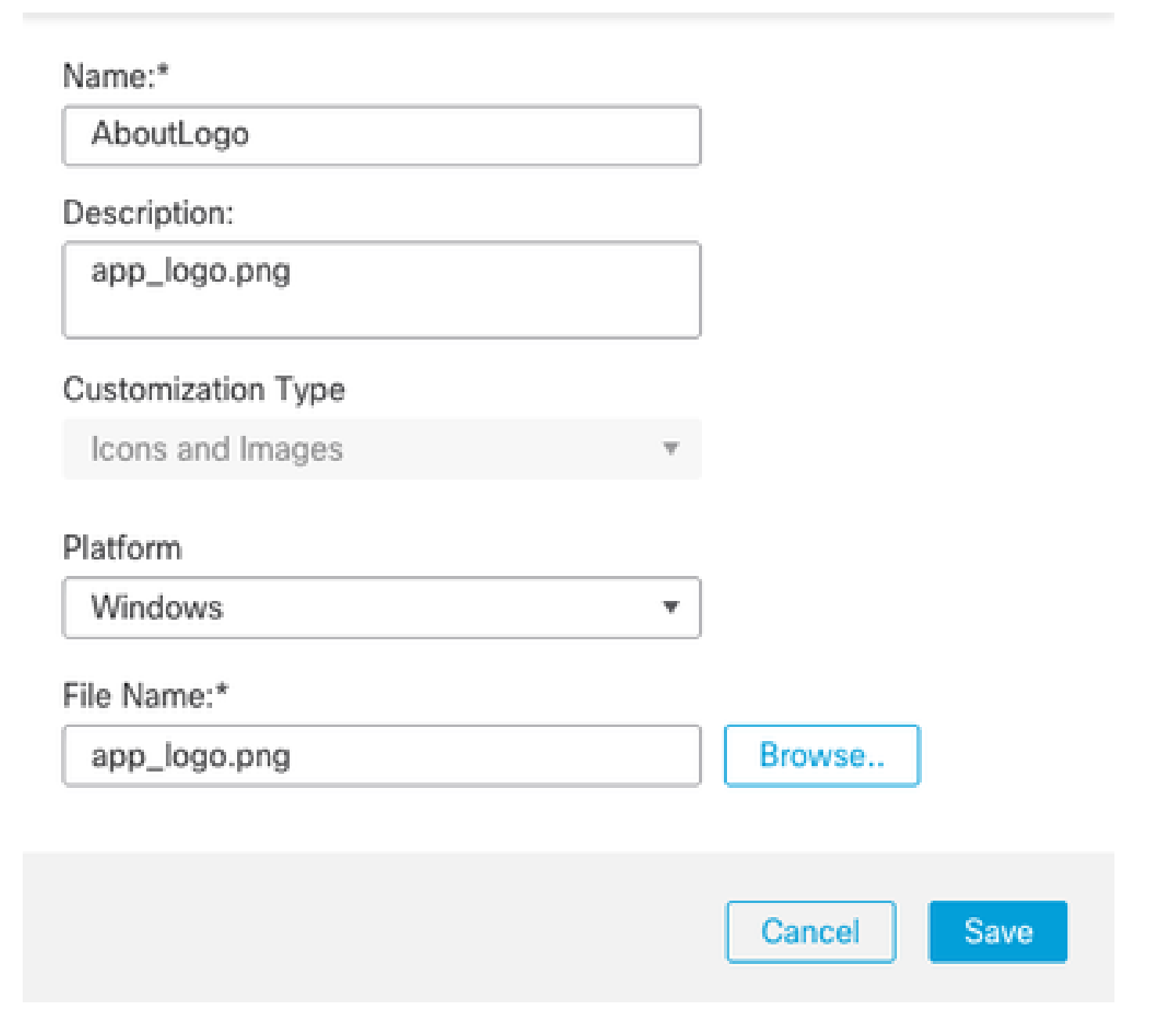

2

- مسالا: ToastLogo
- toast\_vpn\_info.png :فلملاً مسا

# Name:\* Toast Description: toast\_vpn\_info.png Customization Type Icons and Images Platform Windows Ŧ File Name:\* Browse ... toast\_vpn\_info.png Cancel Save

Ø

- امسالا: TaskBarlcon
- neutral.ico :فلملاً مسا

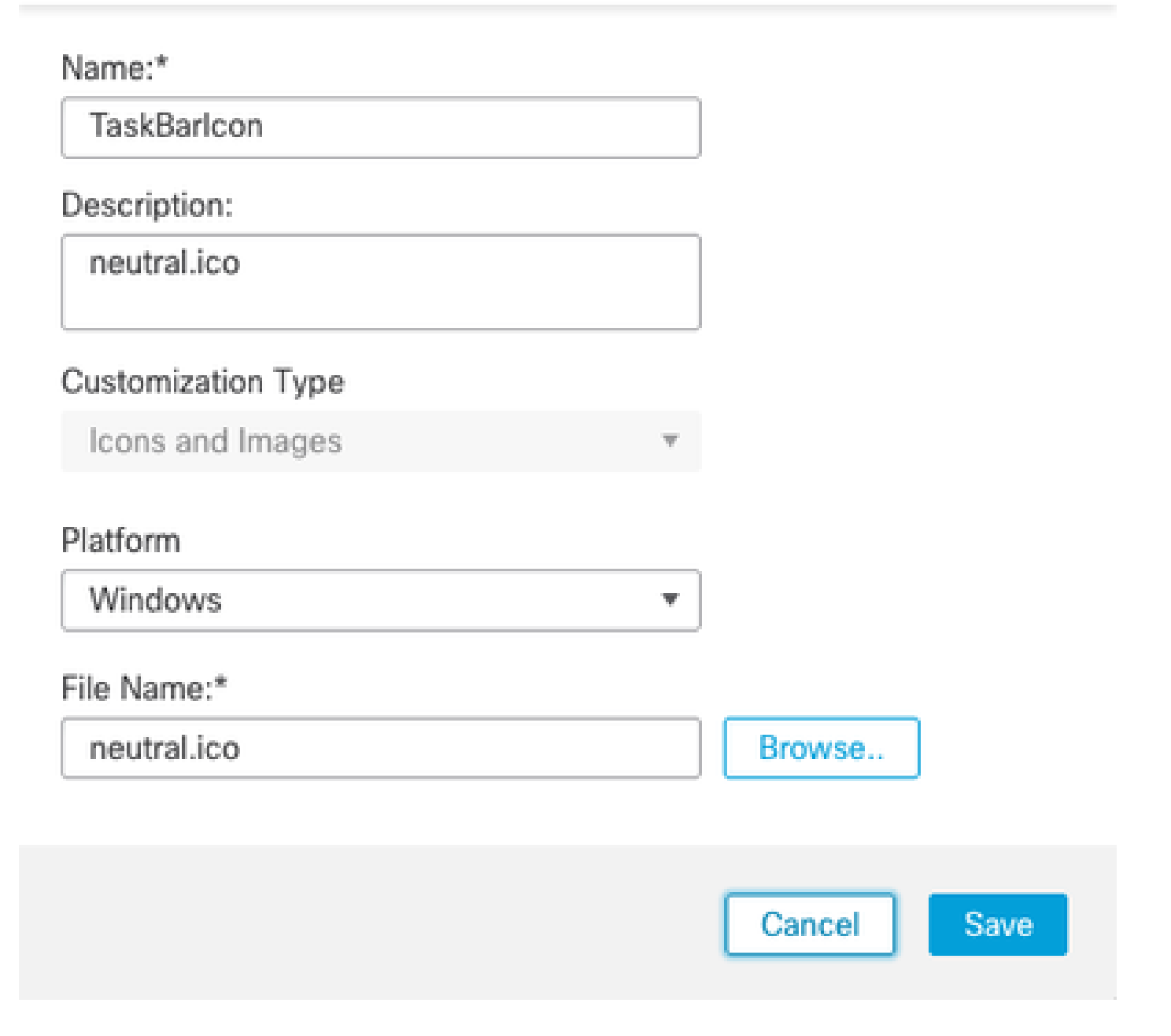

دومع ىلإ اەلقنل ةفاضإ قوف رقناو اثيدح اەۋاشنإ مت يتلا صيصختلا تانئاك ددح .7 ددحملا تاصيصختلا.

| Available Customizations C + |     | Selected Customizations |   |
|------------------------------|-----|-------------------------|---|
| Q Search                     |     | AboutLogo               | Ŵ |
| AboutLogo                    | Add | MainScreenLogo          | Ŵ |
| MainScreenLogo               |     | TaskBarlcon             | Ŵ |
| TaskBarlcon                  |     | Toast                   | Ť |
| Toast                        |     |                         |   |
|                              |     |                         |   |
|                              | 1   |                         |   |

| Cancel |
|--------|
|--------|

.ەرشنو نيوكتلا ظفحا مث ،OK قوف رقنا .8

يتلا صيصختلا تانئاكل ثبلاو لابقتسالا ةدحوب لاصتالا ىل Cisco Secure Client جاتحي ليغشت ةداعإ متي ىتح امئاد صيصختلا تانئاك ساكعنا متي ال .مدختسملل اهرشن متيس CSC.

# ةحصلا نم ققحتلا

رماوألا رطس ةەجاو) CLI مادختسإ كنكمي ،حاجنب نيوكتلا قيبطت مت اذإ ام نم ققحتلل) ب ةصاخلا

<#root>

firepower# show import webvpn AnyConnect-customization

OEM resources for AnyConnect client: win/resource/app\_logo.png win/resource/neutral.ico win/resource/toast\_vpn\_info.png win/resource/vpn\_logo\_72.png

ءالمع ىلع دلجملا اذه نم ققحتلا اضيأ كنكمي ،ليمع ىلإ روصلا ليزنت نم ققحتلل

Windows.

%PROGRAMFILES(x86)%\Cisco\Cisco Secure Client\UI\res

ليلدلا اذه نم صيصختلا تانئاك رشن جئاتن يه هذه:

vpn\_logo\_72.png :فلملا مسا

| Sisco Secur  | e Client                                             | - |         | ×     |
|--------------|------------------------------------------------------|---|---------|-------|
|              | AnyConnect VPN:<br>Ready to connect.<br>FTD-cehidalg | ~ | Connect |       |
|              |                                                      |   |         |       |
| <b>\$</b> () |                                                      |   |         | cisco |

• افلمل app\_logo.png:ف

### O Cisco Secure Client

# Secure Client

Copyright © 2004 - 2024, Cisco Systems, Inc. All rights reserved.

#### Terms of service

Privacy statement

Notices and disclaimers

Third-party licenses and notices

#### Installed Modules:

| Name                         | Version    | ^     |
|------------------------------|------------|-------|
| AnyConnect VPN               | 5.1.4.74   |       |
| Cloud Management             | 1.0.3.433  |       |
| Customer Experience Feedback | 5.1.4.74   |       |
| DART                         | 5.1.4.74   |       |
| Network Visibility           | 5.1.4.74   |       |
| Secure Client UI             | 5.1.4.1158 | ~     |
| IO -                         |            | •     |
|                              |            | Close |

toast\_vpn\_info.png :فلملا مسا

 $\times$ 

# AnyConnect VPN

Connected: FTD-cehidalg

**Cisco Secure Client** 

neutral.ico :فلملا مسا

|       |       |         | Cisco Se<br>AnyConr | cure Client<br>nect VPN: Ur | nknown |
|-------|-------|---------|---------------------|-----------------------------|--------|
|       | Ö,    |         |                     |                             |        |
|       | vm    | <u></u> | ~                   |                             |        |
| in sh | owers | ^       | < ≥ 1               | 10:06 PM<br>7/18/2024       | -8     |

# اهحالصإو ءاطخألا فاشكتسا

- تارييغتالا ليعفتال "نمآلا ليمعالا" قيبطت ليغشت ةداعإب مق.
- قيبطت نم ققحتف ،Cisco Secure Client قيبطت يف صيصختانا كيدار رەظي مل اذا . راسمان اذه يف فانمان

%PROGRAMFILES(x86)%\Cisco\Cisco Secure Client\UI\res

٥ليدعت ديرت يذلا فلمل مسا قباطي صيصختلا نئاك يف دوجوملا فلمل نأ نم دكأت

ةمجرتاا مذه لوح

تمجرت Cisco تايان تايانق تال نم قعومجم مادختساب دنتسمل اذه Cisco تمجرت ملاعل العامي عيمج يف نيم دختسمل لمعد يوتحم ميدقت لقيرشبل و امك ققيقد نوكت نل قيل قمجرت لضفاً نأ قظعالم يجرُي .قصاخل امهتغلب Cisco ياخت .فرتحم مجرتم اممدقي يتل القيفارت عال قمجرت اعم ل احل اوه يل إ أم اد عوجرل اب يصوُتو تامجرت الاذة ققد نع اهتي لوئسم Systems الما يا إ أم الا عنه يل الان الانتيام الال الانتيال الانت الما